### SUPREME2019

Srinakharinwirot University Planning, REgistration,Management and Etc. ระบบบริหารจัดการประสิทธิภาพการศึกษา

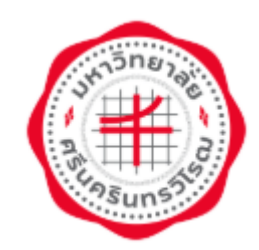

# คู่มือการใช้งานระบบงานหอพัก

# ขั้นตอนยืนยันการพักห้องเดิมต่อ ภาคเรียนที่ 2

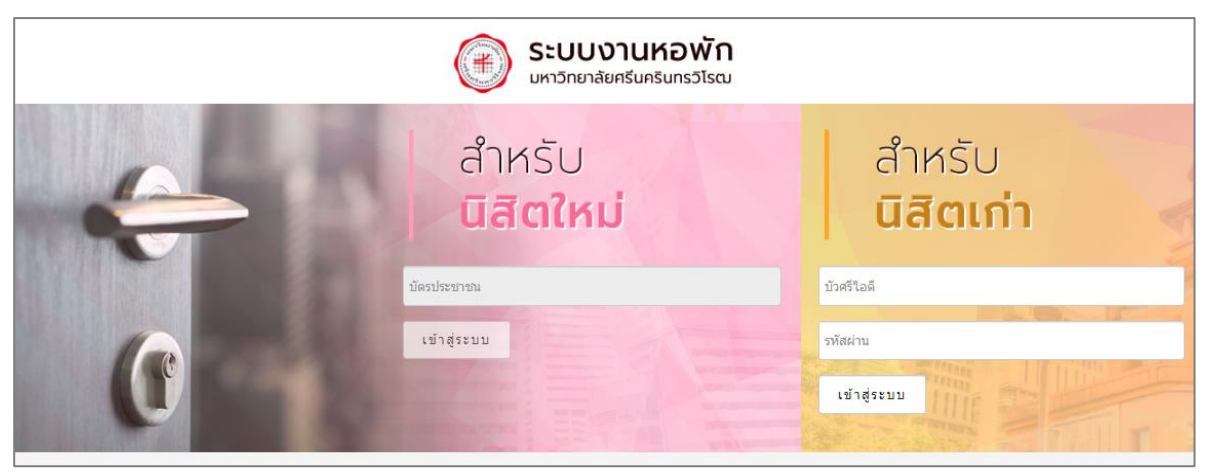

## สำหรับ นิสิต

มหาวิทยาลัยศรีนครินทรวิโรฒ

Update: 15/11/2562 Version: V.2.0

สงวนลิขสิทธิ์ 2562 มหาวิทยาลัยศรีนครินทรวิโรฒ

Ħ

### สารบัญ

| 1. การเข้าสู่ระบบ (Login)       | 1 |
|---------------------------------|---|
| 2. ระบบงานหอพัก สำหรับการยืนยัน | 3 |
| 2.1 การจองหอพัก สำหรับนิสิตเก่า | 4 |
| 2.2 การพิมพ์ใบชำระเงิน          | 6 |
| 2.3 ประวัติ                     | 8 |

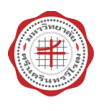

#### 1. การเข้าสู่ระบบ (Login)

การเข้าสู่ระบบงานหอพักสำหรับนิสิต/ นักศึกษามีขั้นตอนดังนี้

- เปิด internet browser เช่น Google Chrome, Firefox จากนั้นกรอก URL ของระบบบริหาร จัดการประสิทธิภาพการศึกษา
- สำหรับนิสิต/ นักศึกษา ให้คลิกเลือกที่เมนู จองหอพัก

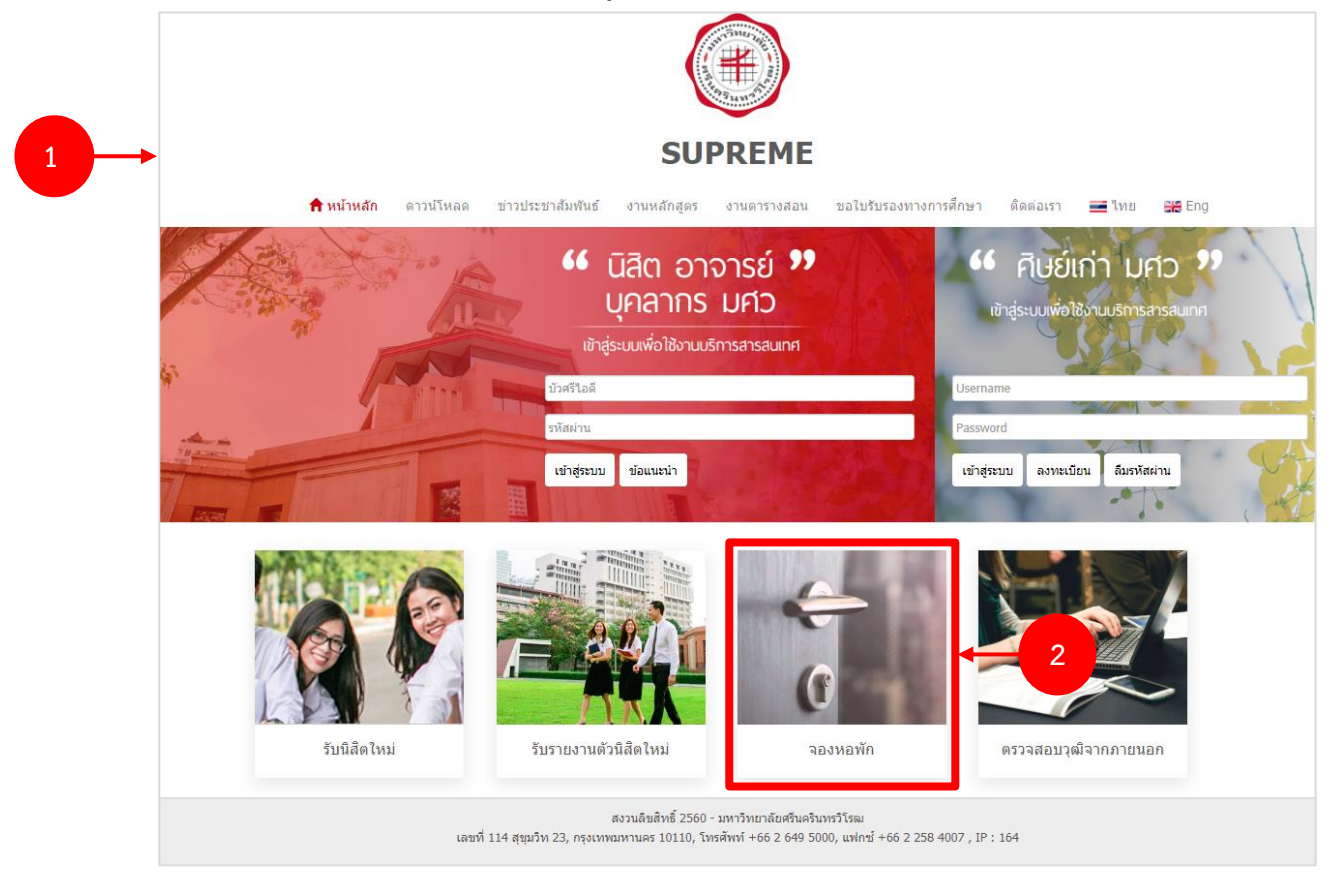

รูปที่ 1 แสดงหน้าจอการเข้าสู่ระบบบริหารจัดการประสิทธิภาพการศึกษา

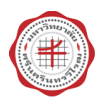

#### คู่มือการใช้งานระบบงานหอพัก สำหรับนิสิต

สำหรับนิสิตที่จะเข้ามายืนการอยู่หอพัก เทอม 2 ให้กรอกชื่อผู้ใช้งาน (บัวศรีไอดี) และรหัสผ่านแล้วคลิกปุ่ม
 เข้าสู่ระบบ

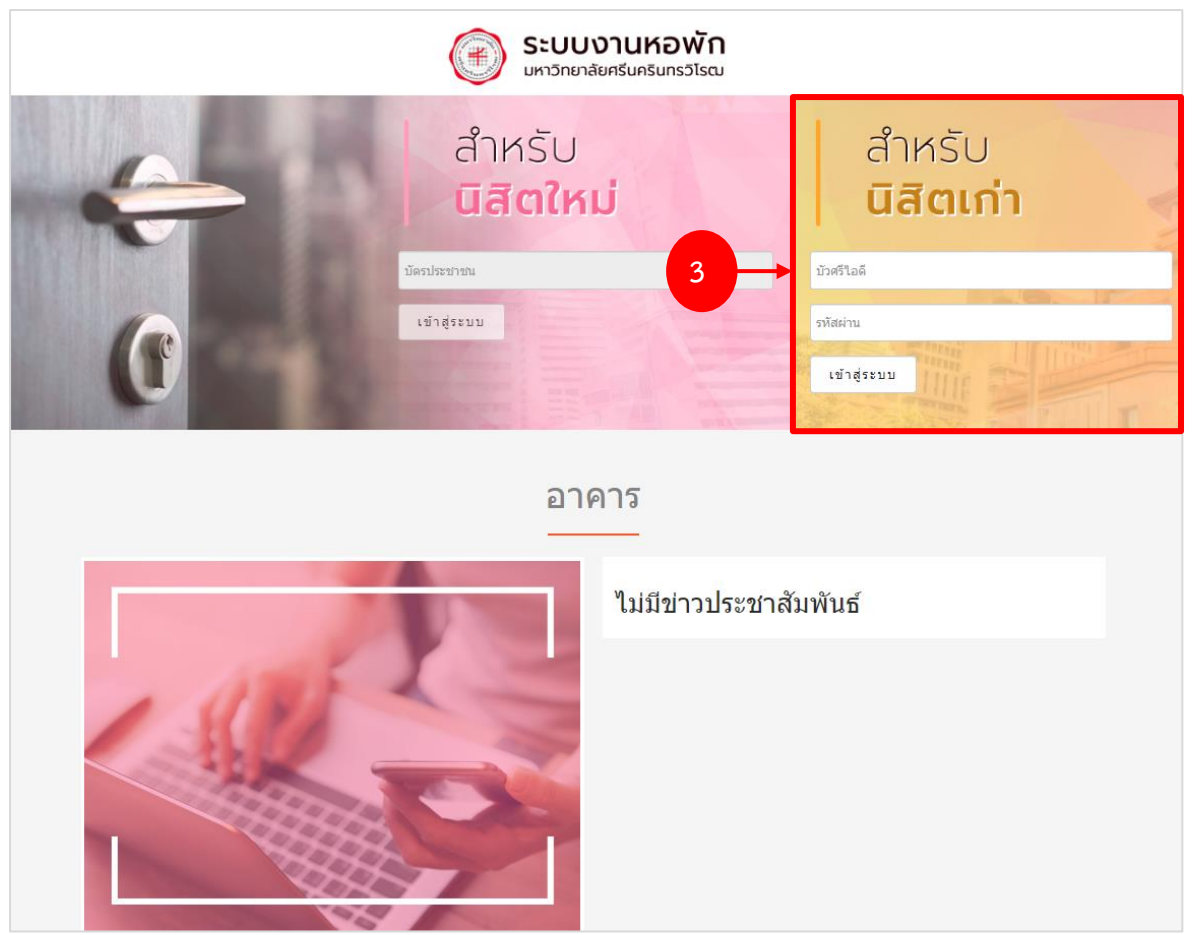

รูปที่ 2 แสดงหน้าจอการเข้าสู่ระบบงานหอพัก

4. แสดงหน้าหลักระบบงานหอพักสำหรับนิสิตดังรูป

|   |                                                                        | ระบบงา<br>มหาวิทยาลัยศรีน | <b>านหอพัก</b><br><sub>เครินทรวิโรฒ</sub>                      |     |
|---|------------------------------------------------------------------------|---------------------------|----------------------------------------------------------------|-----|
|   | <b>สิหน้าหลัก</b> ประวัติ จองหอ                                        | มพัก ดาวน์โหลด ข่าวสาร    | คู่มือการจองหอพัก ติดต่อเรา ออกจากระบบ                         |     |
| 4 |                                                                        |                           |                                                                |     |
|   | เถขประจำตัวนิสิต จระเรอรเอ<br>สาขา สังคมศึกษา<br>ภาค/ปีการศึกษา 2/2562 | 1999<br>I (nøi.11.)       | ขื่อ - นามสกุล คณะ คณะสังคมศาสตร์<br>วันที่เข้าระบบ 17/11/2562 | i - |
|   | พิมพ์ใบ counter payment                                                | เอาเรื่ในแจ้งนนี้         | ส่วนวนเงิน                                                     |     |
|   | มาต/มการศกษา                                                           | เลขท เปลจงหน              | 4 เมษณยน                                                       |     |

รูปที่ 3 แสดงหน้าหลักระบบงานหอพัก

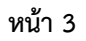

#### 2. ระบบงานหอพัก สำหรับการยืนยัน

| สำหรับ<br><b>นิสิตเก่า</b> |  |
|----------------------------|--|
| บัวศรีไอดี                 |  |
| รหัสผ่าน                   |  |
| เข้าสู่ระบบ                |  |

#### เมนูหลัก ประกอบด้วย

- 1. หน้าหลัก แสดงข้อมูลส่วนตัว และสำหรับพิมพ์ใบ Counter Payment
- 2. ประวัติ แสดงข้อมูลประวัติการอยู่หอพักของนิสิต
- 3. จองหอพัก ใช้สำหรับบันทึกคำร้องขอจองหอพัก
- 4. ดาวน์โหลด สำหรับดาวน์โหลดเอกสารต่างๆ ที่เกี่ยวข้อง
- 5. ข่าวสาร สำหรับแสดงข้อมูลข่าวสารของระบบ
- 6. คู่มือการจองหอพัก สำหรับนิสิตดาวน์โหลดคู่มือต่าง ๆ
- 7. ติดต่อเรา สำหรับดูข้อมูลติดต่อ
- 8. ออกจากระบบ คลิกกรณีไม่ได้ใช้งานระบบแล้ว (Logout)

|                                            |           |                                             |           | <b>ระบบ</b><br>มหาวิทยาลัยด | <b>งานห</b><br>สรีนครินทรวิโ | <b>อพัก</b><br><sub>รณ</sub>            |                          |                                                  |
|--------------------------------------------|-----------|---------------------------------------------|-----------|-----------------------------|------------------------------|-----------------------------------------|--------------------------|--------------------------------------------------|
| 🕈 หน้าหลัก                                 | ประวัติ   | จองหอพัก                                    | ดาวน์โหลด | ข่าวสาร                     | คู่มือการจ                   | าองหอพัก ติดต่อเรา                      | ออกจากร                  | ะบบ                                              |
|                                            |           |                                             |           |                             |                              |                                         |                          |                                                  |
| เลขประจำดัวนิสิต<br>สาขา<br>ภาค/ปีการศึกษา |           | 62166618485<br>สังคมศึกษา (กศ.บ.)<br>2/2562 |           |                             |                              | ชื่อ - นามสกุด<br>คณะ<br>วันที่เข้าระบบ | คณะสังคมศา<br>17/11/2562 | <del>ា                                    </del> |
| พิมพ์ใบ counte                             | r paym    | ent                                         |           |                             |                              |                                         |                          |                                                  |
| ภาค                                        | 1/ปีการศึ | ์กษา                                        | ເຄ        | ขที่ใบแจ้งหนี้              |                              | จำนวนเงิน                               |                          |                                                  |

รูปที่ 4 แสดงหน้าหลักระบบงานหอพัก

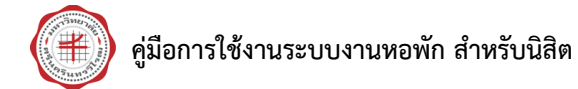

#### 2.1 การจองหอพัก สำหรับนิสิตเก่า

- คลิกเมนู จองหอพัก
- 2. ระบบจะแสดงข้อมูลหอพัก บันทึกยืนยันการพักห้องเดิมต่อ ให้คลิกปุ่ม **ยืนยัน**

|                        | 🛞 ระบบงาน<br>มหาวิทยาลัยศรีนคริ         | <b>เหอพั</b><br><sub>นทรวิโรฒ</sub> | ัก                          |                              |  |
|------------------------|-----------------------------------------|-------------------------------------|-----------------------------|------------------------------|--|
| <b>*1</b>              | ร์ดิ <mark>จองหอพัก</mark> ดาวน์โหลด ข่ | าวสาร                               | คู่มือการจองหอพัก ดิดต่อเรา | ออกจากระบบ                   |  |
| ยืนยันการพักห          | ้องเดิมต่อ ภาคเรียนที่                  | 2                                   |                             |                              |  |
| เลขประจำดัวนิสิต       | <del></del>                             |                                     | ชื่อ - นามสกุล              |                              |  |
| สาขา<br>ภาด/ปีการศึกษา | สังคมศึกษา (กศ.บ.)<br>2/2562            |                                     | คณะ<br>วันที่เข้าระบบ       | คณะสังคมศาสตร์<br>17/11/2562 |  |
|                        | วันที่เข้าม                             | มายืนยัน :                          | 17/11/2562                  |                              |  |
|                        | ประเ                                    | เภทห้อง :                           | ปรับอากาศห้องน้ำในตัว       |                              |  |
|                        |                                         | อาคาร :                             | หอพักอาคาร 6                |                              |  |
|                        |                                         | ชั้น :                              | 1                           |                              |  |
|                        | 2 →                                     | ห้อง :<br>ยึ <sup>่</sup>           | 6/113<br>นอัน               |                              |  |

รูปที่ 5 แสดงหน้าจอจองหอพัก

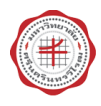

3. หลังจากยืนยันการจองห้องแล้ว นิสิตสามารถพิมพ์ใบยืนยันการอยูหอพักของนิสิต และคลิกปุ่ม

| พิมพ์ใบยืนยัน<br>เพื่อพิมพ์ใบสำหรับการยืนย                      | ยัน                                             |
|-----------------------------------------------------------------|-------------------------------------------------|
| <b>ระบบงานหอ</b><br>มหาวิทยาลัยศรีนครินทรวิโรง                  | ງ <b>พັก</b><br>∝                               |
| <b>สิ</b> หน้าหลัก ประวัติ <b>จองหอพัก</b> ดาวน์โหลด ข่าวสาร ดุ | รู่มือการจองหอพัก ติดต่อเรา ออกจากระบบ          |
| ยืนยันการพักห้องเดิมต่อ ภาคเรียนที่ 2                           |                                                 |
| เลชประจำตัวนิสิต ━021000101050                                  | ชื่อ - นามสกุล                                  |
| สาขา สังคมศึกษา (กศ.บ.)<br>ภาค/ปีการศึกษา 2/2562                | คณะ คณะสังคมศาสตร์<br>วันที่เข้าระบบ 17/11/2562 |
|                                                                 |                                                 |
| วันที่เข้ามายืนยัน :                                            | 17/11/2562                                      |
| ประเภทห้อง :                                                    | ปรับอากาศท้องน้ำในตัว                           |
| อาคาร :                                                         | ทอพักอาคาร 6<br>ร                               |
| ชน:<br>ห้อง:                                                    | 6/113                                           |
| พิมพไว                                                          | มอินอัน                                         |
| **** กรุณาพิมพ์ใบยืนยันการอยู่ห                                 | เอพัก ส่งเจ้าหน้าที่ประจำอาคาร ****             |

รูปที่ 6 แสดงหน้าจอการจองหอพัก

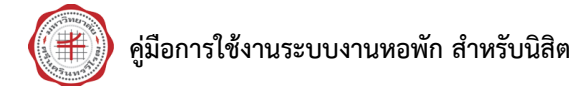

#### 2.2 การพิมพ์ใบชำระเงิน

หลังจากได้รับการอนุมัติจองห้องพักแล้ว นิสิตสามารถสั่งพิมพ์ใบชำระเงิน counter payment ตาม ช่วงเวลาที่กำหนด โดยมีวิธีการดังนี้

1. คลิกปุ่ม พิมพ์ ที่หน้าหลักของระบบงานหอพัก

| ۲                                                                                               | <b>ระบบงานหอพัก</b><br>มหาวิทยาลัยศรีนครินทรวิโรฒ |                                         |                              |
|-------------------------------------------------------------------------------------------------|---------------------------------------------------|-----------------------------------------|------------------------------|
| <b>ริ หน้าหลัก</b> ประวัติ จองหอพัก                                                             | ดาวน์โหลด ข่าวสาร คู่มือการ                       | รจองหอพัก ดิดต่อเรา                     | ออกจากระบบ                   |
|                                                                                                 |                                                   |                                         |                              |
|                                                                                                 |                                                   |                                         |                              |
| เลขประจำดัวนิสิด <b>500112010105</b><br>สาขา วิทยาศาสตร์เกลัช <i>เ</i><br>ภาค/ปีการศึกษา 2/2562 | 5531                                              | ชื่อ - นามสกุด<br>คณะ<br>วันที่เข้าระบบ | คณะเภสัชศาสตร์<br>17/11/2562 |
| พิมพ์ใบ counter payment                                                                         |                                                   |                                         |                              |
| ภาค/ปีการศึกษา                                                                                  | เลขที่ใบแจ้งหนี้                                  | จำนวนเงิน                               |                              |
| 1/2562                                                                                          | 396210508                                         |                                         | 2,280.00                     |

รูปที่ 7 แสดงหน้าหลักระบบงานหอพัก

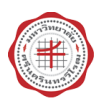

2. ระบบแสดงหน้าพิมพ์แบบฟอร์มการรับชำระเงินผ่านทางธนาคารดังรูป สั่งพิมพ์ตามต้องการ

| Ð | ዏ | • | $\bowtie$ | Q                              | $\bigcirc$                                                                                                    | Ð                                                                                                    | 1 / 1                                                                                                    |                                                                                                    |                                                                                                    | Θ                                                                                                    | $\oplus$                                        | 61.8%                                                                                                    | *                                                                                   | J₽ţ                                                                          | ÷                  | and the second second s |   | •••• |
|---|---|---|-----------|--------------------------------|----------------------------------------------------------------------------------------------------|----------------------------------------------------------------------------------------------------|----------------------------------------------------------------------------------------------------|----------------------------------------------------------------------------------------------------|----------------------------------------------------------------------------------------------------|----------------------------------------------------------------------------------------------------|-------------------------------------------------|----------------------------------------------------------------------------------------------------|-------------------------------------------------------------------------------------|------------------------------------------------------------------------------|--------------------|----------------------------------------------------------------------------------------------------|---|------|
|   |   |   |           | ໃນ                             | แจ้งขำระค่าบริการห                                                                                                    | ายพัก                                                                                                    |                                                                                                    |                                                                                                    |                                                                                                    |                                                                                                    | तं                                              | วบที่ 1 : สำห<br>วั                                                                                                    | เร้บนิสิตเก่<br>วันที่พิมพ์                                                         | า็บไว้เป็นหลักรู<br>: 23/04/25                                               | [าน<br>62          | •                                                                                                    | 2 |      |
|   |   |   |           |                                |                                                                                                    |                                                                                                    |                                                                                                    | ศูนย์บริง                                                                                                    | งารกิจการหอ                                                                                                    | พัก มศว                                                                                                    | I                                               |                                                                                                    |                                                                                     |                                                                              |                    |                                                                                                    |   |      |
|   |   |   |           |                                |                                                                                                    |                                                                                                    | ແບາ                                                                                                    | บฟอร์มการ                                                                                                    | รับชำระเงินเ                                                                                                    | ่านทางธ                                                                                                    | นาคาร                                           |                                                                                                    |                                                                                     |                                                                              |                    |                                                                                                    |   |      |
|   |   |   |           | ข้าร                           | ระเงิน ภายในวันที่                                                                                                    | 31/03/25                                                                                                    | 62                                                                                                    |                                                                                                    | สาขา                                                                                                    |                                                                                                    |                                                 | วันที่                                                                                                    |                                                                                     |                                                                              | _                  |                                                                                                    |   |      |
|   |   |   |           | เลข                            | ປຈະຈຳທັງນີສີທ. 🔳                                                                                                    |                                                                                                    |                                                                                                    | ประจำกาคเรีย                                                                                                    | ยนที่ 1 ปีการศึ                                                                                                    | กษา 2562                                                                                                    | 2 หอพักอา                                       | าคาร 3                                                                                                    | ท้อง : 3/3                                                                          | 223                                                                          |                    |                                                                                                    |   |      |
|   |   |   |           | ( Re                           | ef. No.1)                                                                                                    |                                                                                                    |                                                                                                    | ชื่อ-นามสกุล :                                                                                                    | นาย <b>ไม่แก่</b> ไ                                                                                                    | · · · ·                                                                                                    |                                                 |                                                                                                    |                                                                                     |                                                                              |                    |                                                                                                    |   |      |
|   |   |   |           | เลข                            | ที่ไปแจ้งหนี 3:<br>ค.ศ. 2.)                                                                                                    | 36210002                                                                                                    |                                                                                                    | ระดับการศึกษ                                                                                                    | รา : ปริญญาตรี<br>เสตร์                                                                                                    |                                                                                                    |                                                 |                                                                                                    |                                                                                     |                                                                              |                    |                                                                                                    |   |      |
|   |   |   |           | จำน                            | ยา. NO.2 )<br>มวนเงิน 5.41                                                                                                    | 10                                                                                                    | บาท                                                                                                    | สาขาวิชา : ภ                                                                                                    | าษาตะวันออก:ภ                                                                                                    | าษาจีน                                                                                                    |                                                 |                                                                                                    |                                                                                     |                                                                              |                    |                                                                                                    |   |      |
|   |   |   |           |                                |                                                                                                    |                                                                                                    | • • • •                                                                                                    | หมายเลขโทร                                                                                                    | ศัพท์ :                                                                                                    |                                                                                                    |                                                 |                                                                                                    |                                                                                     |                                                                              |                    |                                                                                                    |   |      |
|   |   |   |           | ขี่อยุ่<br>หมา<br>ใบเ<br>เพื่อ | รู้นำฝาก<br>- ยเหตุ<br>1. โปรคข้าระเงินตา<br>2. หากข้าระเงินเงินตา<br>4. ถ้าข้าระเงินน้อยr<br>5. ให้มิสิตนำโปข้าระ<br>6. หากนิสิตสลัยหว่า<br>แจ้งข้าระค่าบวิการห<br>แจ้งข้าระค่าบวิการห<br>แจ้งข้าระค่าบวิการห<br>เจ้าข้าระค่าบวิการห<br>เจ้าข้าระค่าบวิการห<br>เจ้าข้าระค่าบวิการห<br>เจ้าข้าระค่าบวิการห<br>เจ้าข้าระค่าบวิการห<br>เจ้าข้าระค่าบวิการห<br>เจ้าข้าระค่าบวิการห<br>เป็นสินสุนที่<br>เป็นสินสุนที่<br>1. ข้าระเงินเตกได้ที่ข<br>2. ข้าระผ่านหาง Inf | มจำบวนที่กำห<br>เจากวันที่ 31<br>การ้าที่กำหนดไว้ดี<br>เอพัก<br>3:<br>พารกิจการพอ<br>( Comp cod<br>(10)<br>นาคารไทยพา<br>ternat Bankir | โง<br>/03/2562<br>มหาวิทยาล้<br>องชำระเพิ่ม<br>เว่นที่ 1 สำห<br>ลเพิ่มเติมเกี<br>1/03/2562<br>พัก มศาว<br>e : 0368 [<br>เมิซย์ทุกสาท<br>เร และ Mo | ร<br>อรรมเนียมตาม<br>จะเสียค่าบริเ<br>อะยะได้คับไม้ไ<br>ให้ครบตามจำ<br>รับปีสิต) ขึ้มค่<br>ยวกับการจำระ<br>สถานศึกษา]<br>าทั้วประเทศ<br>ibile Banking | <br>พี่ระบุไว้ด้านต่าง<br>1.20 บาทาวัน<br>2.20 บาทาวัน<br>นามที่กำหนดไว้<br>เจ้าหน้าที่หอพัก<br>เง้าน้ำที่หอพัก<br>เง้าน้ำที่หอพัก<br>เง้าน้าน้ำที่หอพัก<br>เง้าน้ำที่หอพัก<br>เง้าน้ำที่หอพัก<br>เง้าน้ำที่หอพัก<br>เง้าน้ำที่หอพัก<br>เง้าน้ำที่หอพัก<br>เง้าน้ำที่หอพัก<br>เง้าน้ำที่หอพัก<br>เง้าน้ำที่หอพัก<br>เง้าน้ำที่หอพัก<br>เง้าน้ำที่หอพัก<br>เง้าน้ำที่หอพัก<br>เง้าน้ำที่หอพัก<br>เง้าน้ำที่หอพัก<br>เง้าน้ำที่หอพัก<br>เง้าน้ำที่หอง<br>เง้าน้ำที่หอง<br>เง้าน้ำที่หอง<br>เง้าน้ำที่หอง<br>เง้าน้ำที่หอง<br>เง้าน้ำที่หอง<br>เง้าน้ำที่หอง<br>เง้าน้ำที่หอง<br>เง้าน้าน้ำที่หอง<br>เง้าน้ำที่หอง<br>เง้าน้ำที่หอง<br>เง้าน้าน้าน้ำที่หอง<br>เง้าน้ำที่หอง<br>เง้าน้ำที่หาง<br>เง้าน้าน้าน้าน้ำที่หอง<br>เง้าน้ำที่หาง<br>เง้าน้ำที่หาง<br>เง้าน้าน้ำที่หาง<br>เง้าน้ำที่หาง<br>เง้าน้าน้าน้ำที่หาง<br>เง้าน้าน้ำที่หาง<br>เง้าน้ำที่หาง<br>เง้าน้ำที่หาง<br>เง้าน้าน้าน้ำที่หาง<br>เง้าน้าน้าน้าน้าน้าน้าน้ำที่หาง<br>เง้าน้ำที่น้าน้าน้าน้าน้ำที่นาน้าน้าน้ำที่น้าน้าน้าน้าน้ำที่<br>เง้าน้าน้ำที่นาน้าน้าน้าน้ำที่น้าน้าน้าน้าน้าน้าน้าน้าน้าน้าน้าน้าน้าน | ลงซื่อผู้วับเงื<br>าายในวันที่<br>ประจำอาคา<br>เม) โทร 02-<br>เ<br>ริERWC<br>ประจำ<br>ซื่อ-บาม<br>ระดับก<br><b>คณะม</b> า<br>สาขาวิท | น                                               | 62<br>แขท้องพักและ<br>ต่อ 21 หรือ 0<br>ปรดเรียกเก็บค่<br>เลงเNvakGaRN<br>1 ปิการศึกษ<br>ชีวิณาสารศึกษ<br>หรือเองกาษาจึง | (เจ้<br>รับไปแสร์<br>ส่วนที่ 2<br>ส่วนที่ 2<br>เหลือดกษณ<br>เหลือดกษณ<br>เหลือ<br>เ | ภาพน้าที่อนาคา<br>102<br>- สำหรับอนา<br>1939 - 1939<br>- 20<br>RNHORPAK<br>2 | าร)<br>การ<br>เงิน |                                                                                                    |   |      |
|   |   |   |           | ſ                              | ข้าระด้วยเงินสดเท่                                                                                                    | านั้น                                                                                                    | 45                                                                                                    |                                                                                                    |                                                                                                    | หมายเล<br>เลขประ<br>เลขที่ใน                                                                                                    | ลขโทรศัพท์ :<br>ะจำตัวนิสิต ()<br>มแจ้งหนี้ (Re | Ref. No.1)<br>f. No.2)                                                                                                  | 336210                                                                              | 0002                                                                         |                    |                                                                                                    |   |      |
|   |   |   |           |                                | จานวนเงิน (ตัวอักษ<br>ที่คลับำฝาก                                                                                                    | ร) ทำพัน                                                                                                    | สรอยสิบบา                                                                                                    | ทถวน<br>โทร                                                                                                    |                                                                                                    | จานวน<br>ลงที่คยังรับเวี                                                                                                    | เงน (บาท)<br>วัน                                |                                                                                                    | 5,410<br>(13                                                                        | ักหน้าที่ธนาคา                                                               | 13)                |                                                                                                    |   |      |
|   |   |   |           |                                |                                                                                                    |                                                                                                    |                                                                                                    |                                                                                                    |                                                                                                    | 099                                                                                                    | 9400015818                                      | 31086210101                                                                                                    | 0013336                                                                             | 52100025410                                                                  | 000                |                                                                                                    |   |      |

รูปที่ 8 แสดงหน้าพิมพ์แบบฟอร์มการรับชำระเงินผ่านทางธนาคาร

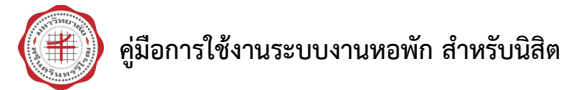

#### 2.3 ประวัติ

การเรียกดูประวัติการอยู่หอพักมีขั้นตอนดังนี้

- คลิกเมนู ประวัติ
- 2. ระบบจะแสดงข้อมูลประวัติการอยู่หอพักของนิสิตขึ้นมา

|                                                            | ระบบงานหอพัก<br>มหาวิทยาลัยศรีนครินทรวิโรฒ                                                                             |                                                                                                    |                                                                                                    |
|------------------------------------------------------------|----------------------------------------------------------------------------------------------------|----------------------------------------------------------------------------------------------------|----------------------------------------------------------------------------------------------------|
| <b>ก</b> ิ หน้าหลัก <b>ประ</b>                             | <mark>ăติ ←จองห 1</mark> าวน์โหลด ข่าวสาร คู่มือการ                                                                    | รจองหอพัก ดิดต่อเรา ออกจากระบบ                                                                                                    |                                                                                                    |
| ะวัติการอยู่เ                                              | าอพัก                                                                                                    |                                                                                                    |                                                                                                    |
| เลขประจำตัวนิสิต<br>สาขา<br>คาค /รีโควรศึกษา               | ริงษาศาสตร์เภสัชกรรม                                                                                                   | ชื่อ - นามสกุล                                                                                                    |                                                                                                    |
| a may Uti i apiti gr i                                     | 2/2562                                                                                                    | วันที่เข้าระบบ 17/11/2562                                                                                                    |                                                                                                    |
| ลำดับ                                                      | 2/2562<br>ภาค/ปีการศึกษา                                                                                               | วันที่เข้าระบบ 17/11/2562<br>สถานที                                                                                                    | อาคาร / ห้อง                                                                                                    |
| ลำดับ<br>1                                                 | 2/2562<br>ภาค/ปีการศึกษา<br>1/2562                                                                                     | กันที่เข้าระบบ 17/11/2562<br>สถานที<br>องครักษ์                                                                                                | อาคาร / ห้อง<br>9/504                                                                                             |
| สำดับ<br>1                                                 | 2/2562<br>ภาค/ปีการศึกษา<br>1/2562<br>2/2561                                                                           | รันที่เข้าระบบ 17/11/2562<br>สถานที<br>องครักษ์<br>องครักษ์                                                                                    | อาคาร / ห้อง<br>9/504<br>10/116                                                                                   |
| ลำดับ<br>1<br>2<br>3                                       | 2/2562<br>ภาค/ปีการศึกษา<br>1/2562<br>2/2561<br>1/2561                                                                 | รันที่เข้าระบบ 17/11/2562<br>สถานที่<br>องครักษ์<br>องครักษ์<br>องครักษ์                                                                       | อาคาร / ห้อง<br>9/504<br>10/116<br>10/116                                                                         |
| ลำดับ<br>1<br>2<br>3<br>4                                  | 2/2562<br>ภาค/ปีการศึกษา 1/2562 2/2561 1/2561 2/2560                                                                   | รันที่เข้าระบบ 17/11/2562<br>สถานที                                                                                                    | อาคาร / ห้อง<br>9/504<br>10/116<br>10/116<br>6/108                                                                |
| ตำดับ<br>1<br>2<br>3<br>4<br>5                             | 2/2562<br><b>ภาค/มีการศึกษา</b><br>1/2562<br>2/2561<br>1/2561<br>2/2560<br>1/2560                                      | รันที่เข้าระบบ 17/11/2562<br>สถานที่<br>องครักษ์<br>องครักษ์<br>องครักษ์<br>องครักษ์                                                           | аляля / йам<br>9/504<br>10/116<br>10/116<br>6/108<br>6/108                                                        |
| ลำดับ<br>1<br>2<br>3<br>4<br>5<br>6                        | 2/2562<br>лля/ปีการศึกษา<br>1/2562<br>2/2561<br>2/2561<br>2/2560<br>1/2560<br>1/2560<br>2/2559                         | รันที่เข้าระบบ 17/11/2562<br>สถานที<br>ลงครักษ์<br>ลงครักษ์<br>ลงครักษ์<br>องครักษ์<br>องครักษ์                                                | อาคาร / ห้อง       9/504       10/116       10/116       6/108       6/108       11/309                           |
| ลำดับ<br>1<br>2<br>3<br>4<br>5<br>6<br>7                   | 2/2562       ภาค/ปีการศึกษา       1/2562       2/2561       1/2561       2/2560       1/2560       2/2559       1/2559 | รันที่เข้าระบบ 17/11/2562<br>ดิสถานที่<br>ดิงครักษ์<br>ดิงครักษ์<br>ดิงครักษ์<br>ดิงครักษ์<br>ดิงครักษ์<br>ดิงครักษ์<br>ดิงครักษ์<br>ดิงครักษ์ | anns / viav         9/504         10/116         10/116         6/108         6/108         11/309         11/309 |
| <mark>สำดับ</mark><br>1<br>2<br>3<br>4<br>5<br>6<br>7<br>8 | 2/2562<br>Лле/ปีการศึกษา<br>1/2562<br>2/2561<br>2/2561<br>1/2560<br>2/2550<br>1/2550<br>2/2559<br>1/2559<br>2/2558     | รันที่เข้าระบบ 17/11/2562                                                                                                    | annrs / ห้อง<br>9/504<br>10/116<br>10/116<br>6/108<br>6/108<br>11/309<br>11/309<br>8/213                          |

รูปที่ 9 แสดงหน้าจอประวัติการอยู่หอพัก